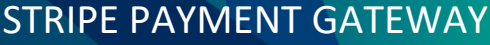

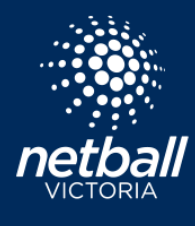

Quick Reference Guide

Setting up Stripe will be one of the first things you do in Netball Connect. Stripe is the payment gateway used by Netball Connect and allows split payments of Netball Victoria Membership fees, Association fees and Club fees direct to your nominated bank account. Your Stripe account also allows you to refund partial or full amounts of transactions, and to sell products and event tickets etc through the Shop. Umpire payments can also be managed through the Umpires section of the platform.

| ل<br>ک<br>ا | R:                | Begistration |
|-------------|-------------------|--------------|
|             | ন্ট<br>Match Davi |              |
| Shop        | Umpires           | Finance      |

To setup Stripe begin by selecting Finance from the menu. The Finance Dashboard appears, select the Payment Gateway Tab, then select Connect to Stripe.

| S NetballConnect Finance          |             |                   |                               |  |
|-----------------------------------|-------------|-------------------|-------------------------------|--|
| Dashboard Payment Gateway Payouts |             |                   |                               |  |
| Dashboard                         |             |                   |                               |  |
|                                   |             | Connect to Stripe | Set up Stripe for Withdrawals |  |
| Year                              | Date From   | Date To           |                               |  |
| Select a year v                   | dd-mm-yyyy  | dd-mp-yyyy        |                               |  |
|                                   |             |                   |                               |  |
| Transfer Id Transaction Id        | Description | Date Am           | nount                         |  |
|                                   |             |                   |                               |  |

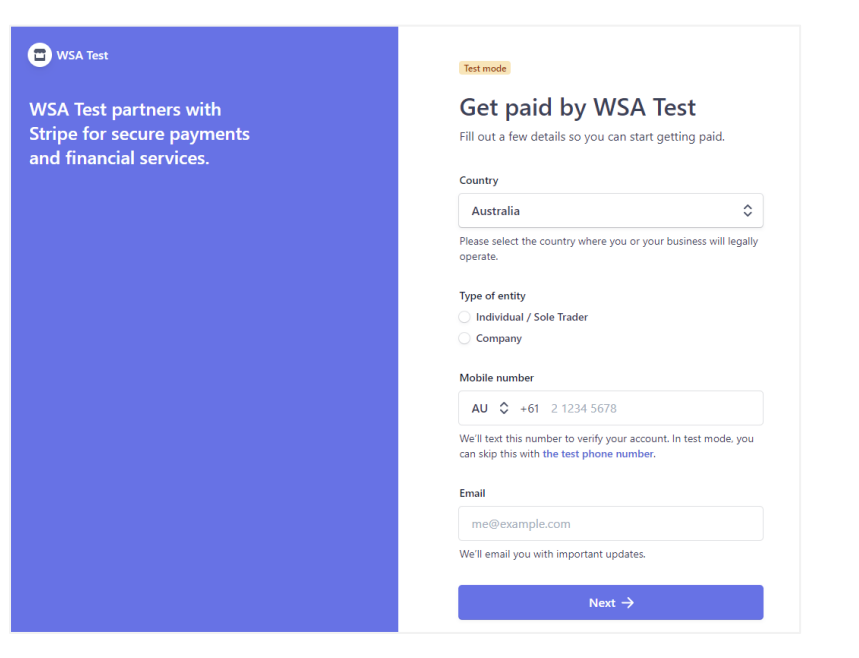

This will take you to a Stripe page for you to complete the Stripe onboarding form.

Please note as there is not a Non-for-profit option, you will be required to select 'Company'. Please ignore any questions that are unnecessary.

Stripe will require in addition to organisation details, the details of a responsible person for the organisation.

Complete all required fields, click Next.

A verification code will be sent to the mobile number entered, enter the code. Once the verification code is entered, the Business details page appears.

|   | ſ     | -      |     |  |
|---|-------|--------|-----|--|
|   |       |        |     |  |
| _ |       | -      |     |  |
|   |       |        |     |  |
| _ |       |        |     |  |
|   | C' Re | send c | ode |  |

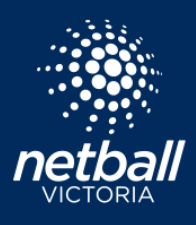

Quick Reference Guide

## 🖀 WSA Test

WSA Test partners with Stripe for secure payments and financial services.

## Test mode

Business details Tell us some basics about your business.

Legal business name

Company Pty Ltd The name you provide must exactly match the name associated with your tax ID.

Australian business number (ABN)

00 111 222 333

Australian company number (ACN)

123 456 789

Doing business as Optional

| Registered | business | address |
|------------|----------|---------|

| Australia                          | ×  |
|------------------------------------|----|
| Address line 1                     |    |
| Address line 2                     |    |
| City                               |    |
| State                              | ٥  |
| Postal code                        |    |
| Business phone number              |    |
| AU 🗘 +61 2 1234 5678               |    |
| Industry                           |    |
| Other entertainment and recreation | \$ |
|                                    |    |
| Business website                   |    |
| https://example.com                |    |
|                                    |    |

As previously mentioned there is no option for not-for-profit organisations. Enter your organisations details.

Enter the ABN (if you do not have currently have one you can enter 00 000 000 000 to progress, however a Stripe representative will contact you to request this information to activate the account).

If you do not have an ACN enter the last 9 digits of your ABN, eg: ABN 00 111 222 333 ACN 111 222 333

Complete all required fields. At Industry we select Entertainment or Recreation then Other Entertainment or Recreation.

Click Next to progress.

Powered by stripe ③ Contact English (AU) ۞

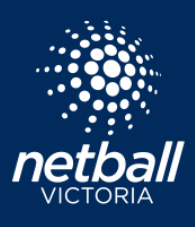

Quick Reference Guide

## 🖀 WSA Test

WSA Test partners with Stripe for secure payments and financial services.

## Test mode

#### **Business representative**

This account must be activated by an executive, senior manager or someone who otherwise has significant responsibility for the control and management of your business. If that's not you, please ask the right person to fill out this form.

| First name           |                                 |
|----------------------|---------------------------------|
| Last name            |                                 |
| Email address        |                                 |
| executive@company    | /.com                           |
| Job title            |                                 |
| CEO, Manager, Partr  | ner                             |
| Date of birth        |                                 |
| DD / MM / YYYY       |                                 |
| Home address         |                                 |
| Australia            |                                 |
| Address line 1       |                                 |
| Address line 2       |                                 |
| City                 |                                 |
| State                | :                               |
| Postal code          |                                 |
| Phone number         |                                 |
| AU 🗘 +61 2123        | 4 5678                          |
| I own 25% or more of | f the company.                  |
| am a member of the   |                                 |
|                      | governing board of the company. |

Enter your selected authorised representative details. This might be your President or Treasurer.

NOTE: If you are an authorised representative for multiple associations, leagues or clubs please use a different email address for each Stripe account. If Stripe Accounts are setup using the same email address, the Stripe profiles will be linked.

Complete all required fields.

Select Next to progress.

| l am a member of the governing board of the company.              |      |  |  |
|-------------------------------------------------------------------|------|--|--|
| Are you the only person on the governing board of the<br>company? |      |  |  |
| Yes                                                               | O No |  |  |
| Next →                                                            |      |  |  |
|                                                                   |      |  |  |

| WSA lest | Ξ | WSA Test |
|----------|---|----------|
|----------|---|----------|

WSA Test partners with Stripe for secure payments and financial services.

Powered by stripe 
Contact English (AU)

Test mode

#### **Business owners**

Due to regulatory guidelines, we're required to collect information about anyone who has significant ownership of your business. Learn more

Please add any individual who owns 25% or more of Company.

+ Add a business owner

Select Continue with no owners to progress.

netballvic.com.au melbournevixens.com.au

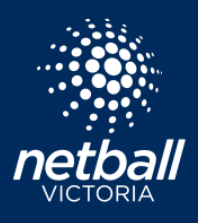

Quick Reference Guide

| © WSA Test<br>WSA Test partners with<br>Stripe for secure payments<br>and financial services. | Test mode         Business executives or senior managers who have significant management responsibility for this business.         Please list all business executives from Company.         ggg ggg                                                                                                    | This step allows you to add another<br>authorised representative if you wish.<br>Click Done, continue to progress. |
|-----------------------------------------------------------------------------------------------|----------------------------------------------------------------------------------------------------|----------------------------------------------------------------------------------------------------|
| WSA Test<br>WSA Test partners with<br>Stripe for secure payments<br>and financial services.   | Text mode<br>Select an account for<br>payouts<br>A payout is the transfer of funds from Stripe to your<br>bank account.                                                                                                    | Enter the details of the account you<br>wish to receive payouts into.<br>Click Save to progress.                   |
|                                                                                               | You're currently in test mode. Use test account  BSB  10000  Account number  000123456  Confirm account number  000123456  I agree to this Direct Debit Request and the Direct Debit Request Service Agreement, and authorize Stripe Payments Australia Pty Let (ACM 160 180 343, Direct Debit User 10 number S07156, "Stripe") to debit my account through the Bulk Blectronic Classing System (BEC) in the event that the net activity in my Stripe account on and day in egative or for any other reason relating to the Stripe Payments. Lett fift that I am either an account holder or an authorized signatory for the account listed above. |                                                                                                    |
|                                                                                               | Save                                                                                                    |                                                                                                    |

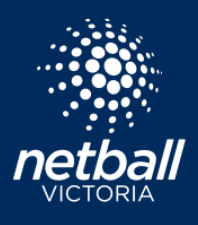

Quick Reference Guide

| 🚍 WSA Test                                      |                                                                                                    |                                                         |
|-------------------------------------------------|----------------------------------------------------------------------------------------------------|---------------------------------------------------------|
|                                                 | Test mode                                                                                                    |                                                         |
| WSA Test partners with                          | Let's review vour details                                                                                                    |                                                         |
| Stripe for secure payments                      | You're almost ready to get started with WSA Test. Please                                                                                      | Review details on this page. If you wish to             |
| and financial services.                         | double-check that this information is correct.                                                                                                | make any changes click the / icon to undate             |
|                                                 | BUSINESS DETAILS                                                                                                    | make any changes click the ficon to update.             |
|                                                 | Company                                                                                                    | You may be required to upload a document to             |
|                                                 | www.commader.com.au                                                                                                    | vorify your identity. Select Lindate on the red         |
|                                                 | dasf NSW 2222 AU                                                                                                    | verify your identity. Select opdate on the red          |
|                                                 | Other information provided                                                                                                    | box to complete. Click Next to return to the            |
|                                                 | ACN/ABN, DBA, Phone, Industry                                                                                                    | review page.                                            |
|                                                 | MANAGEMENT AND OWNERSHIP                                                                                                    |                                                         |
|                                                 | Missing required information     Update                                                                                                    |                                                         |
|                                                 | 999 999                                                                                                    | ID verification for ff ff                               |
|                                                 | Account representative, Director and Executive                                                                                                | For additional security, please have this person finish |
|                                                 | email2@gmail.com                                                                                                    | verifying their identity with a government-issued ID.   |
|                                                 | dd                                                                                                    | 8 Proof of identity document                            |
|                                                 | adds VIC 3145 AU                                                                                                    | verified. Please correct any errors or upload a         |
|                                                 | + Add someone new                                                                                                    | and date of birth) that you entered.                    |
|                                                 |                                                                                                    | ##                                                      |
|                                                 | PAYOUT DETAILS                                                                                                    | Executive                                               |
|                                                 | STRIPE TEST BANK AUD O                                                                                                    | persona@gmail.com<br>Born on 5 Antil 2001               |
|                                                 | <pre> : 11 0000 : •••• 3456</pre>                                                                                                    | 222<br>ewgnwerg NSW 2222 AU                             |
|                                                 | By clicking Done, you agree to the Connected Account Agreement, to                                                                            |                                                         |
|                                                 | receiving autodialled text messages from Stripe, and you certify that the<br>information you have provided to Stripe is complete and correct. | You're currently in test mode. Use test document        |
|                                                 | Done                                                                                                    | Select how to verify your ID                            |
|                                                 | LUIIC                                                                                                    |                                                         |
|                                                 |                                                                                                    | • Take a picture with your phone                        |
|                                                 |                                                                                                    | Take a picture with your webcam                         |
| Click Done once you have updated any re         | auired fields.                                                                                                    | O Upload a file                                         |
|                                                 | 4                                                                                                    |                                                         |
| Now your Stripe payment gateway is setu         | ip, ready to start accepting payments.                                                                                                    | Next >                                                  |
|                                                 |                                                                                                    |                                                         |
| You'll be redirected back to the Netball Co     | onnect Payment Gateway Dashboard.                                                                                                    | Cancel                                                  |
| Notice the Connect to Stripe button has changed | to Stripe Payments Dashboard. The                                                                                                    |                                                         |
| option to easily Export Payments and Exp        | ort Withdrawals to excel is available.                                                                                                    |                                                         |
|                                                 |                                                                                                    |                                                         |
|                                                 |                                                                                                    |                                                         |

| S NetballConnect Finance          |                |             |                           |                                 |
|-----------------------------------|----------------|-------------|---------------------------|---------------------------------|
| Dashboard Payment Gateway Payouts |                |             |                           |                                 |
| Dashboard                         |                |             |                           | Payments 🛛 🙊 Export Withdrawals |
| \$0.00                            |                |             | Stripe Payments Dashboard | Stripe Withdrawals Dashboard    |
| Year                              | Date From      |             | Date To                   |                                 |
| 2021                              | √ dd-mm-yyyy   | Ë           | dd-mm-yyyy                | Ê                               |
| Transfer Id                       | Transaction Id | Description | Date                      | Amount                          |

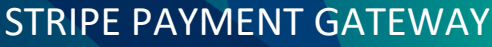

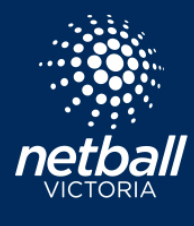

**Quick Reference Guide** 

| Now you can select the Stripe<br>Payments Dashboard you will be<br>redirected to to your organisation<br>Stripe account. | S NetballConnect Finance          | ۵                                                      |
|----------------------------------------------------------------------------------------------------|-----------------------------------|--------------------------------------------------------|
|                                                                                                    | Dashboard Payment Gateway Payouts |                                                        |
|                                                                                                    | Dashboard                         | A Export Psyments A Export Withdrawals                 |
|                                                                                                    | \$0.00                            | Stripe Payments Dashboard Stripe Withdrawals Dashboard |
|                                                                                                    |                                   |                                                        |

The first tab is for Payouts, listing all recent payments settled through Stripe.

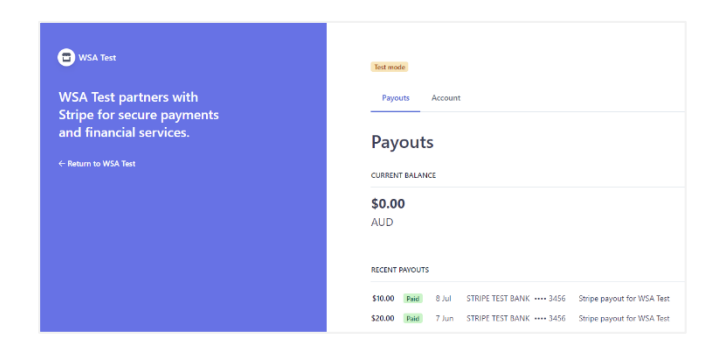

The section tab is the organisation account information. You can alter the contact details of the authorised representative by clicking the 💉 icon to update.

The option to remove the current person listed as an account representative is available and you have the option to add another authorised person.

| 🖾 WSA Test                                           | Test mode                                                                                                    |
|------------------------------------------------------|----------------------------------------------------------------------------------------------------|
| WSA Test partners with<br>Stripe for secure payments | Payouts Account                                                                                                    |
| and financial services.                              | Account                                                                                                    |
| ← Return to WSA Test                                 | BUSINESS DETAILS                                                                                                    |
|                                                      | Company Pty Ltd  www.google.com.au Address 1 Grav VG 2000 AU                                                                                      |
|                                                      | Other information provided<br>ACIV/ADN, DBA, Phone, industry                                                                                      |
|                                                      | MANAGEMENT AND OWNERSHIP                                                                                                    |
|                                                      | First Last<br>Account representative. Director and Executive<br>gionyrotionan@metallik.com.au<br>Born on 5 June 20<br>Addees 1<br>City VC 2000 AU |
|                                                      | Other information provided<br>Job title, Phone                                                                                                    |
| Powered by <b>strine</b> ① Contact English (AU) ①    | + Add someone new                                                                                                    |

For organisations wanted to use automated refunds or the umpire rostering and payments solution you will need to complete 'Set up Stripe for Withdrawals'. You will need to enter your organisations BSB and Account Number that the platform will withdraw the monies from.

| Son NetballConnect Finance                                                                            |                                                                                                    |                                                        |
|----------------------------------------------------------------------------------------------------|----------------------------------------------------------------------------------------------------|--------------------------------------------------------|
| Dashboard Payment Gateway Payo                                                                        | uts                                                                                                    |                                                        |
| Dashboard                                                                                             |                                                                                                    |                                                        |
| \$0.00                                                                                                |                                                                                                    | Stripe Payments Dashboard Stripe Withdrawals Dashboard |
| Sin NetballConnect Finance                                                                            |                                                                                                    | •                                                      |
| Dashboard Payment Gateway Payouts                                                                     |                                                                                                    |                                                        |
| Bank Account fo                                                                                       | Withdrawals                                                                                                    |                                                        |
| Bank Account                                                                                          |                                                                                                    |                                                        |
| 🚊 BSB                                                                                                 | Account number                                                                                                    |                                                        |
| By providing your ban<br>Payments Australia Pty<br>Sport Action Pty Ltd (t<br>the account listed abov | account defails and confirming this payment; you agree to this Orect Debit Request and the Direct Debit Request service agreement, and tunbrings Sirise<br>Ltd ACN 160 180 343 Direct Debit User 10 number 507156 ("Siripe") to debit your account through the Buik Electronic Clearing System (BECS) on behalf of Word<br>e Netchert ) for any amounts separately communicated to you by the Netchert. You certify that you are either an account holder or an authorised signatory on<br>e. |                                                        |
| Cancel                                                                                                | Save                                                                                                    |                                                        |
|                                                                                                    |                                                                                                    |                                                        |

netballvic.com.au melbournevixens.com.au